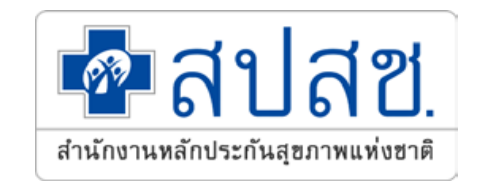

# การพิสูจน์ตัวตนเพื่อยืนยันเข้ารับบริการ

## **Authentication Code**

สำนักงานหลักประกันสุขภาพแห่งชาติ เขต 5 ราชบุรี กลุ่มงานกำกับติดตามประเมินผล (M&E) และพัฒนามาตรฐานระบบกองทุนหลักประกันสุขภาพ

## การพิสูจน์ตัวตนเพื่อยืนยันเข้ารับบริการ (Authentication Code)

## การขอเลข Authen code

### ้คือ การพิสูจน์ตัวตนเพื่อยืนยันการเข้ารับบริการ ณ วันรับบริการ <u>ไม่สามารถขอย้อนหลังได้</u>

### ประเภทการเข้ารับบริการ

### เข้ารับการรักษาทั่วไป (OPD/IPD)

| ข้อมูลการขอ Authe | n Code                                                                                     |                                  |
|-------------------|--------------------------------------------------------------------------------------------|----------------------------------|
|                   | เลขประจำตัวประชาชน :                                                                       | 1234567891234                    |
|                   | ชื่อ-สกุล :                                                                                | ยูซี มีสุข                       |
|                   | อายุ ณ วันที่เข้ารับบริการ :                                                               | 62 ปี 11 เดือน 21 วัน            |
|                   | สิทธิหลัก :                                                                                | สิทธิหลักประกันสุขภาพแห่งชาติ    |
|                   | ສົກຣີຍ່อย :                                                                                | ช่วงอายุ 12-59 ปี                |
|                   | หน่วยบริการที่ให้บริการ :                                                                  | รพ.สูงเนิน (10887) จ.นครราชสีมา  |
|                   |                                                                                            |                                  |
|                   | * ประเภทการเขารบบรการ :                                                                    | เข้ารับการรักษาทั่วไป (OPD/IPD)  |
|                   | * ประเภทการเขารบบรการ :<br>HN CODE :                                                       | เข้ารับการรักษาทั่วไป (OPD/IPD)  |
| หมายเลขโทรศัท     | * ประเภทการเขารบบรการ :<br>HN CODE :<br>พท์ของผู้รับบริการ/ผู้ปกครอง/ผู้ดูแล :             | (เข่ารับการรักษาทั่วไป (OPD/IPD) |
| หมายเลขโทรศัก     | * ประเภทการเขารบบรการ :<br>HN CODE :<br>พท์ของผู้รับบริการ/ผู้ปกครอง/ผู้ดูแล :<br>■ บันทึก | เข่ารับการรักษาทั่วไป (OPD/IPD)  |
| หมายเลขโทรศัก     | * ประเภทการเขารบบรการ :<br>HN CODE :<br>พท์ของผู้รับบริการ/ผู้ปกครอง/ผู้ดูแล :<br>₪ บันทึก | เข่ารับการรักษาทั่วไป (OPD/IPD)  |

#### บริการด้านสร้างเสริมสุขภาพและป้องกันโรค (PP) ข้อมูลการขอ Authen Code เลขประจำด้วประชาชน : 1234567891234 ยูซี มีสุข ชื่อ-สกุล : 62 ปี 11 เดือน 21 วัน อาย ณ วันที่เข้ารับบริการ : สิทธิหลัก : สิทธิหลักประกันสุขภาพแห่งชาติ สิทธิย่อย: ช่วงอายุ 12-59 ปี หน่วยบริการที่ให้บริการ : รพ.สูงเนิน (10887) จ.นครราชสีมา ประเภทการเข้ารับบริการ : บริการด้านสร้างเสริมสุขภาพและป้องกันโรค (PP บริการแล้ก บริการรอง \* บริการ : ามายเหตุ กรตรวจคัดกรองโรคติดเชื้อ COVID-19 คัดกรองโควิดแบบ Antiger คัดกรองโควิตแบบ RTPCF คัดกรองโควิดอื่น" **PP Fee Schedule** PP Fee Schedule การดูแลรักษาใน รพ.สนามในชุมชน การดแอรักษาใน รพ.สนามใบชมชน (Community Isolation (Community Isolation) การดูแลรักษาในที่พัก (Home การดูแลรักษาในที่พัก (Home Isolation) 0 Teolation วันที่เข้ารับการรักษา : 8/05/2564 19:48 HN CODE หมายเลขโทรศัพท์ของผู้รับบริการ/ผู้ปกครอง/ผู้ดแล

## การพิสูจน์ตัวตนเพื่อยืนยันเข้ารับบริการ (Authentication Code)

## การขอ Authen code

- 1. เข้ารับการรักษาทั่วไป (OPD/IPD)
  - >>> สิทธิหลักประกันสุขภาพแห่งชาติ (UC)
- 2. บริการด้านสร้างเสริมสุขภาพและป้องกันโรค (PP)

#### >>> คนไทยทุกสิทธิ

- ดัดกรองโควิดแบบ Antigen
- ดัดกรองโควิดแบบ RTPCR
- ดัดกรองโควิดอื่นๆ
- PP Fee Schedule
- ดูแลรักษาในชุมชน (Community Isolation)
- ดูแลรักษาในที่พัก (Home Isolation)

## ช่องทางการขอ Authen code

- 1. Authentication ด้วย Smart Card (ERM)
  - 1.1 กรณีมีบัตรประจำตัวประชาชน
  - 1.2 กรณี<u>ไม่ม</u>ีบัตรประจำตัวประชาชนแต่<mark>มีญาต</mark>ิพามา
  - 1.3 กรณี<u>ไม่ม</u>ีบัตรประจำตัวประชาชนไม่ม<mark>ีญาต</mark>ิพามา
- 2. Authentication ด้วย Line +QR
  - 2.1 หน่วยบริการเป็นผู้สร้าง QR CODE
  - 2.2 ประชาชนเพิ่มเพื่อนในไลน์และสแกน QR CODE
- 3. New Authen Code ขอผ่าน Link สำหรับการใช้งานนำร่องเฟสแรก บริการ PP

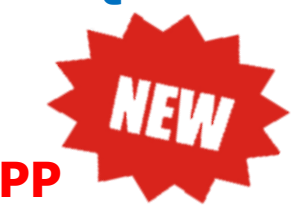

#### การขอ Authen code แยกตามประเภทบริการ

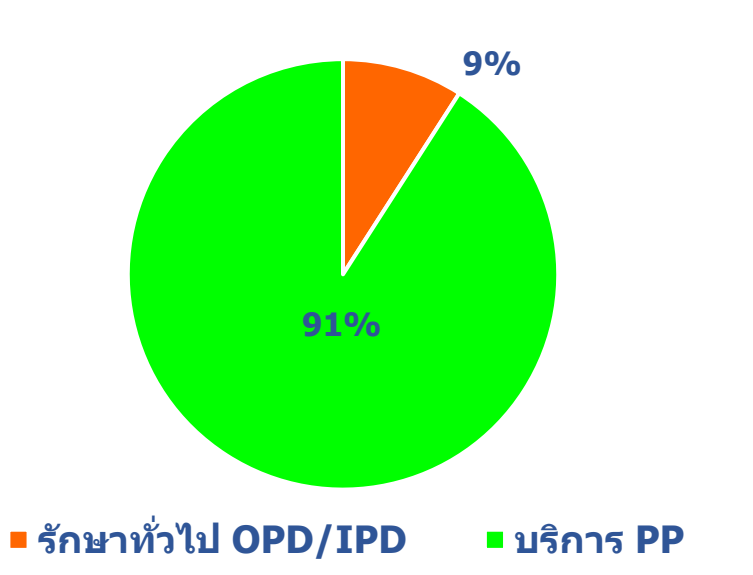

| ประเภทบริการ                              | จำนวน   | ร้อยละ |
|-------------------------------------------|---------|--------|
| รักษาทั่วไป OPD / IPD                     | 60,769  | 9.09   |
| บริการ PP                                 | 607,981 | 90.91  |
| - การดูแลรักษาในชุมชน (CI)                | 26,353  | 3.94   |
| - การดูแลรักษาในที่พัก (HI)               | 40,822  | 6.10   |
| - คัดกรองโควิดแบบ Antigen                 | 235,688 | 35.24  |
| - คัดกรองโควิดแบบ RTPCR                   | 296,941 | 44.40  |
| - คัดกรองโควิดแบบอื่นๆ                    | 3,834   | 0.57   |
| - ตรวจคัดกรองเพื่อยืนยันติดเชื้อ COVID 19 | 1,637   | 0.24   |
| - PP Fee Schedule                         | 2,706   | 0.40   |
| รวมทั้งสิ้น                               | 668,750 | 100    |

#### การขอ Authen Code แยกรายสิทธิ

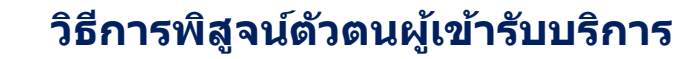

583,135 87%

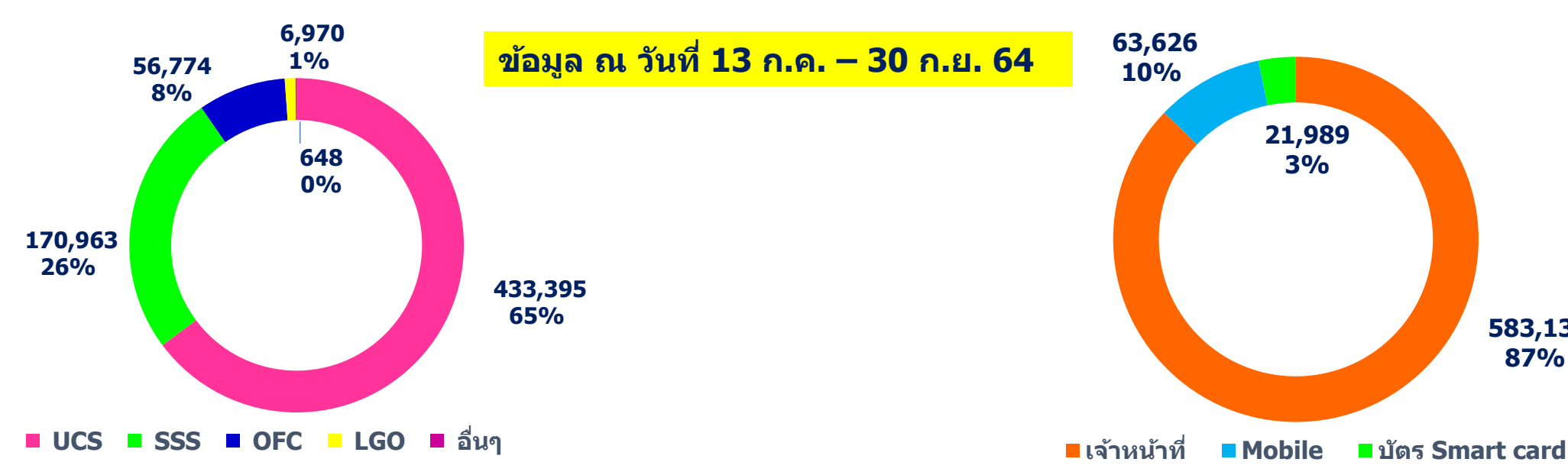

## Authen กรณีรักษาทั่วไป OPD/IPD Authen กรณี PP คัดกรอง Antigen Authen กรณี PP คัดกรอง RTPCR

| รหัส     | หน่วยบริการ                   | จำนวน | รหัส  | หน่วยบริการ              | จำนวน  | รหัส  | หน่วยบริการ        | จำนวน  |
|----------|-------------------------------|-------|-------|--------------------------|--------|-------|--------------------|--------|
| 10729    | รพ.บ้านโป่ง                   | 8,616 | 13819 | รพ.หลวงพ่อเปิ่น          | 18,874 | 10729 | รพ.บ้านโป่ง        | 21,707 |
| 10677    | รพ.ราชบุรี                    | 8,231 | 11305 | รพ.บ้านแพ้ว              | 14,929 | 10730 | รพ.โพธาราม         | 14,603 |
| 11304    | รพ.กระทุ่มแบน                 | 5,164 | 11520 | รพ.ค่ายสุรสีห์           | 13,720 | 10732 | รพ.มะการักษ์       | 13,168 |
| 11520    | รพ.ค่ายสุรสีห์                | 4,096 | 10678 | รพ.เจ้าพระยายมราช        | 12,366 | 10728 | รพ.ดำเนินสะดวก     | 13,164 |
| 11320    | รพ.หัวหิน                     | 3,663 | 00058 | สสจ.สมุทรสาคร            | 10,721 | 10678 | รพ.เจ้าพระยายมราช  | 11,916 |
| 11317    | รพ.บางสะพาน                   | 2,474 | 11310 | รพ.ชะอำ                  | 8,984  | 11305 | รพ.บ้านแพ้ว        | 9,802  |
| 10732    | รพ.มะการักษ์                  | 2,444 | 10735 | รพ.สมเด็จพระพุทธเลิศหล้า | 8,792  | 13819 | รพ.หลวงพ่อเปิ่น    | 9,595  |
| 10728    | รพ.ดำเนินสะดวก                | 2,036 | 10731 | รพ.พหลพลพยุหเสนา         | 7,768  | 11301 | รพ.บางเลน          | 9,146  |
| 10731    | รพ.พหลพลพยุหเสนา              | 2,017 | 11311 | รพ.ท่ายาง                | 7,135  | 10737 | รพ.ประจวบคีรีขันธ์ | 9,106  |
| 11282    | รพ.สมเด็จพระสังฆราชองค์ที่ 19 | 1,597 | 10734 | รพ.สมุทรสาคร             | 6,858  | 11297 | รพ.กำแพงแสน        | 7,795  |
| Att to a |                               |       |       |                          |        |       |                    |        |

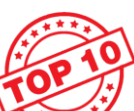

## Authen กรณีรักษาในที่พัก (HI) TOPIO Authen กรณีรักษาในชุมชน (CI) Authen กรณี PP Fee Schedule

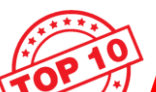

| รหัส  | หน่วยบริการ       | จำนวน | รหัส  | หน่วยบริการ                  | จำนวน | รหัส  | หน่วยบริการ                  | จำนวน |
|-------|-------------------|-------|-------|------------------------------|-------|-------|------------------------------|-------|
| 10734 | รพ.สมุทรสาคร      | 7,989 | 10734 | รพ.สมุทรสาคร                 | 6,725 | 11290 | รพ.ด่านข้าง                  | 993   |
| 10729 | รพ.บ้านโป่ง       | 3,596 | 11304 | รพ.กระทุ่มแบน                | 4,062 | 11287 | รพ.ด่านมะขามเตี้ย            | 570   |
| 10679 | รพ.นครปฐม         | 2,958 | 11305 | รพ.บ้านแพ้ว                  | 1,979 | 11310 | รพ.ชะอำ                      | 459   |
| 10730 | รพ.โพธาราม        | 2,833 | 11297 | รพ.กำแพงแสน                  | 1,697 | 11303 | รพ.พุทธมลฑล                  | 452   |
| 10728 | รพ.ดำเนินสะดวก    | 2,227 | 10735 | รพ.สมเด็จพระพุทธเลิศหล้า     | 1,145 | 11295 | รพ.อู่ทอง                    | 89    |
| 11301 | รพ.บางเลน         | 2,042 | 10731 | รพ.พหลพลพยุหเสนา             | 998   | 10735 | รพ.สมเด็จพระพุทธเลิศหล้า     | 27    |
| 11304 | รพ.กระทุ่มแบน     | 1,719 | 10733 | รพ.สมเด็จพระสังฆราชองค์ที่17 | 919   | 10733 | รพ.สมเด็จพระสังฆราชองค์ที่17 | 27    |
| 10678 | รพ.เจ้าพระยายมราช | 1,672 | 11274 | รพ.บางแพ                     | 916   | 11284 | รพ.สังขละบุรี                | 27    |
| 11276 | รพ.ปากท่อ         | 1,634 | 10729 | รพ.บ้านโป่ง                  | 766   | 13819 | รพ.หลวงพ่อเปิ่น              | 22    |
| 11302 | รพ.สามพราน        | 1,575 | 10730 | รพ.โพธาราม                   | 723   | 10730 | รพ.โพธาราม                   | 13    |
|       |                   |       |       |                              |       |       |                              |       |

## รูปแบบการยืนยันและพิสูจน์ตัวตน

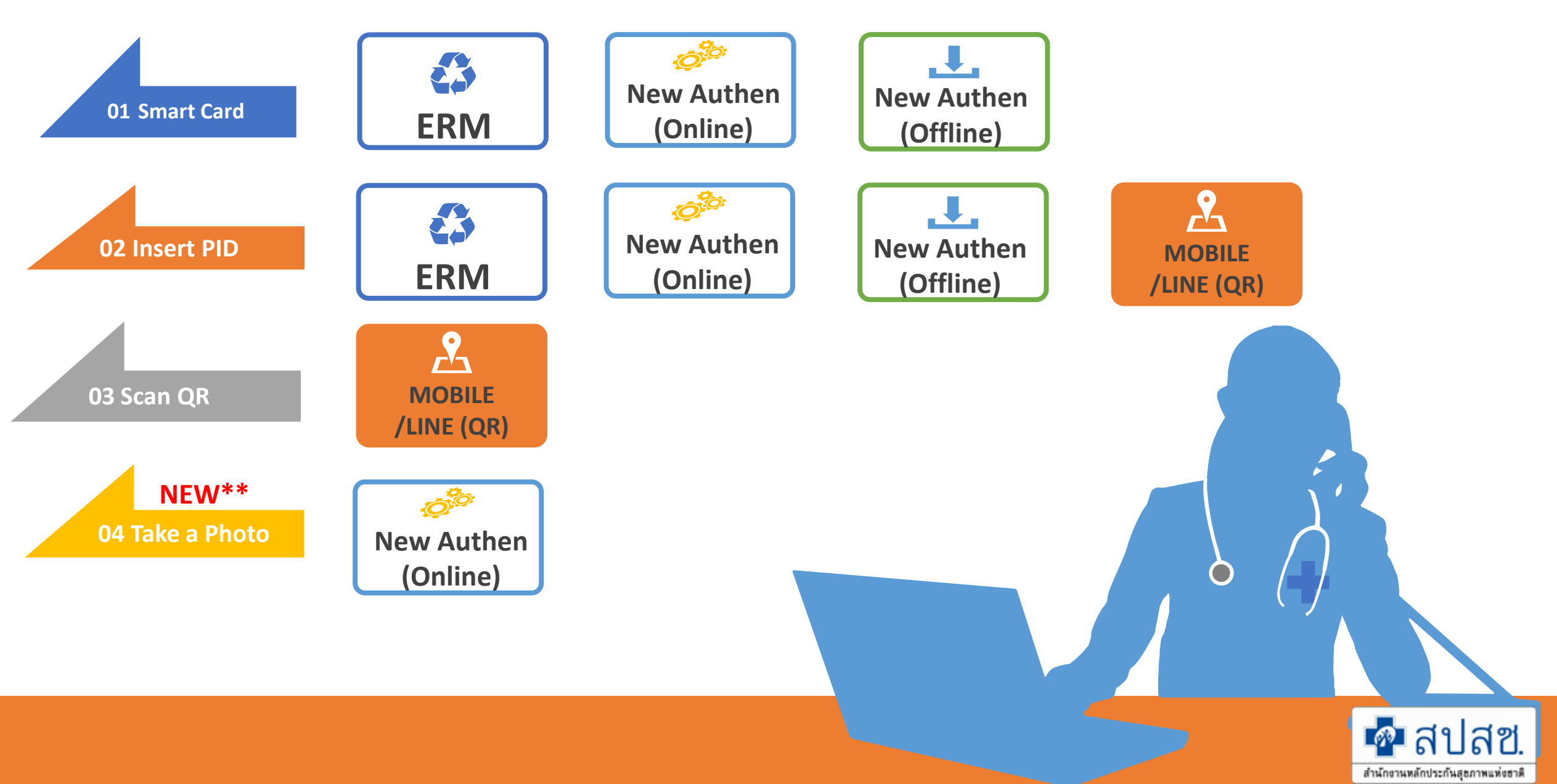

#### Flow การขอ Authen Code Login ด้วย User แบบเดิม และแบบใหม่ (ERM & New Authen)

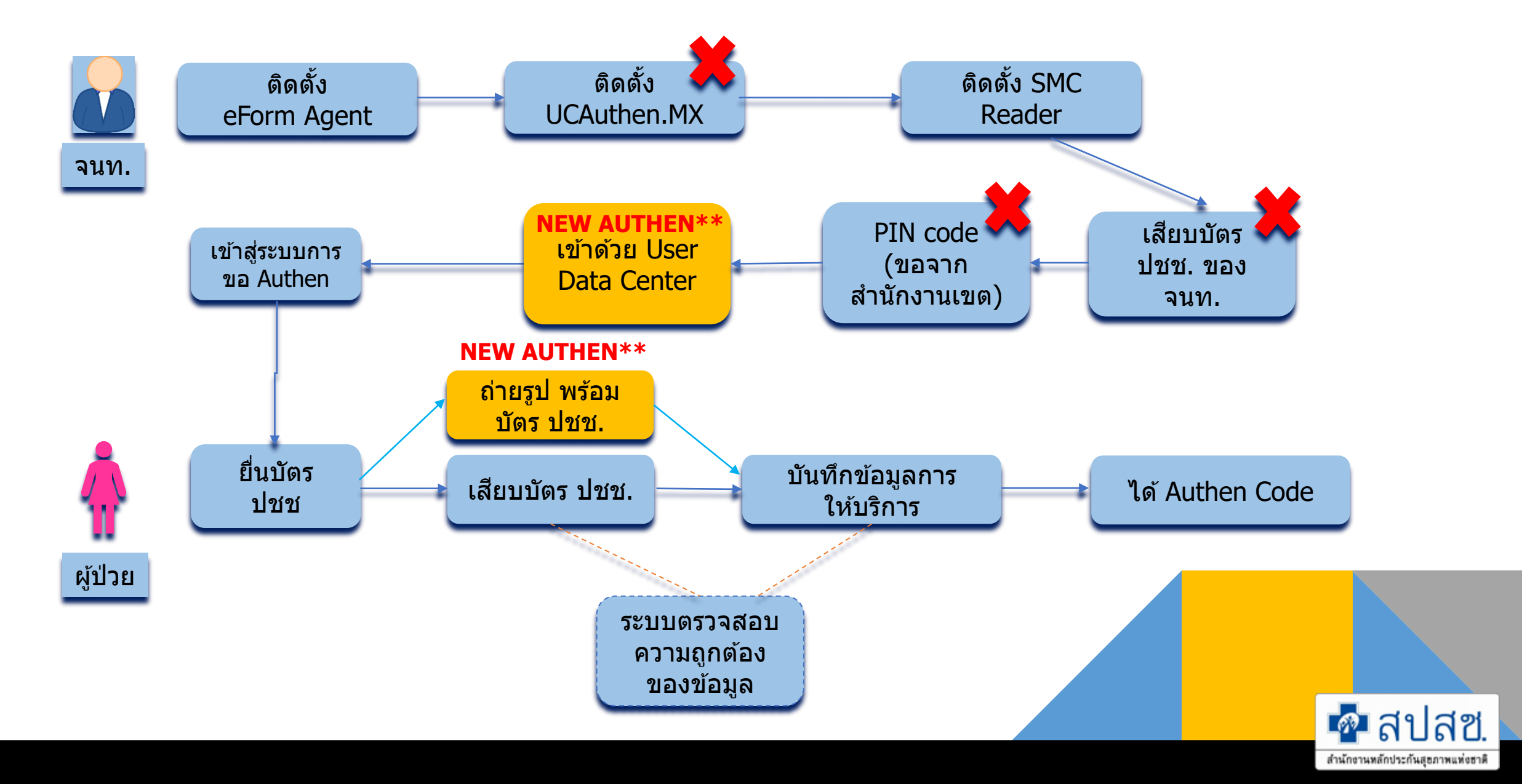

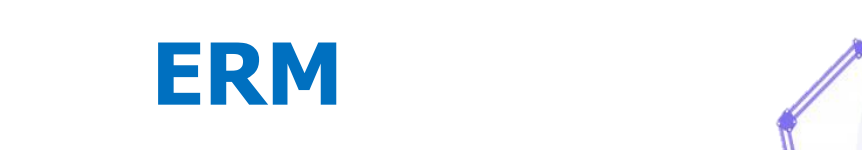

ตรวจสอบสิทธิ /ลงทะเบียนเปลี่ยนหน่วยบริการ

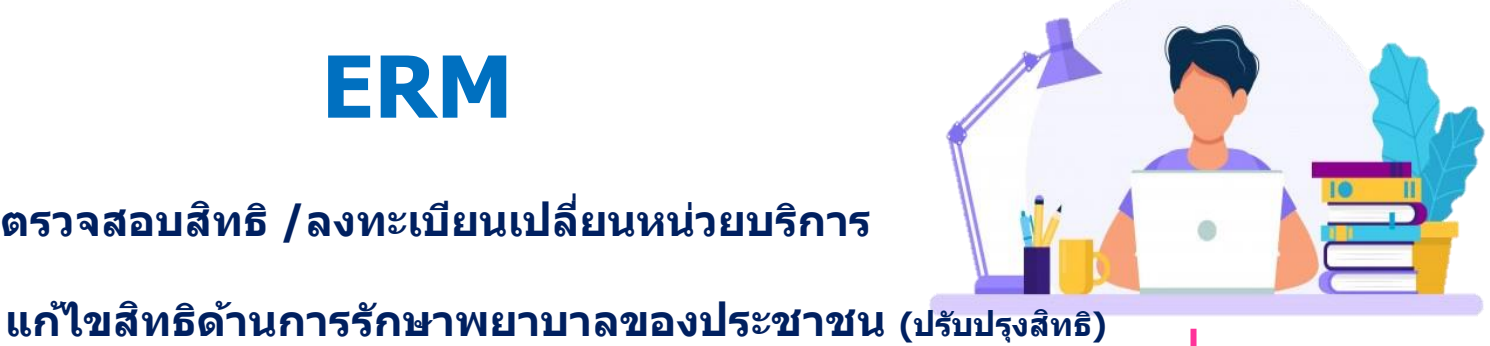

## **New Authen Code**

ระบบตรวจสอบและยืนยันการเข้ารับบริการ (Authen code / Claim Code)

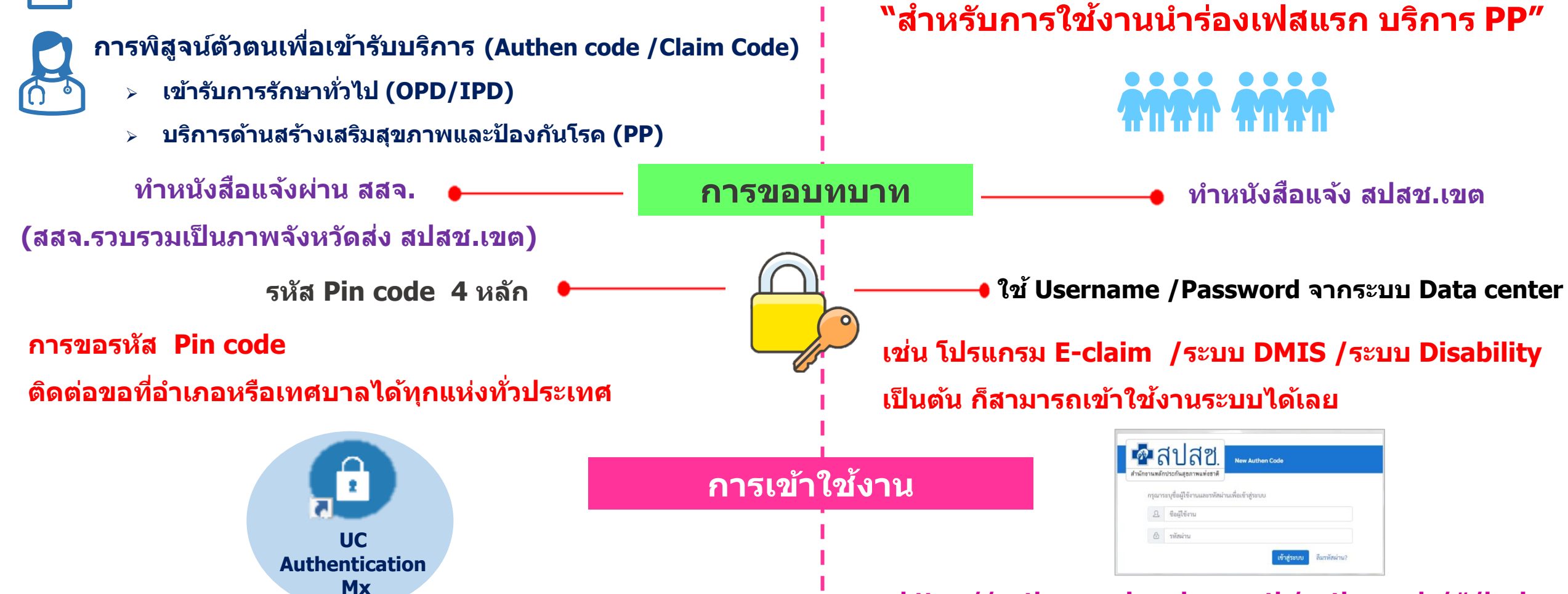

https://authenservice.nhso.go.th/authencode/#/login

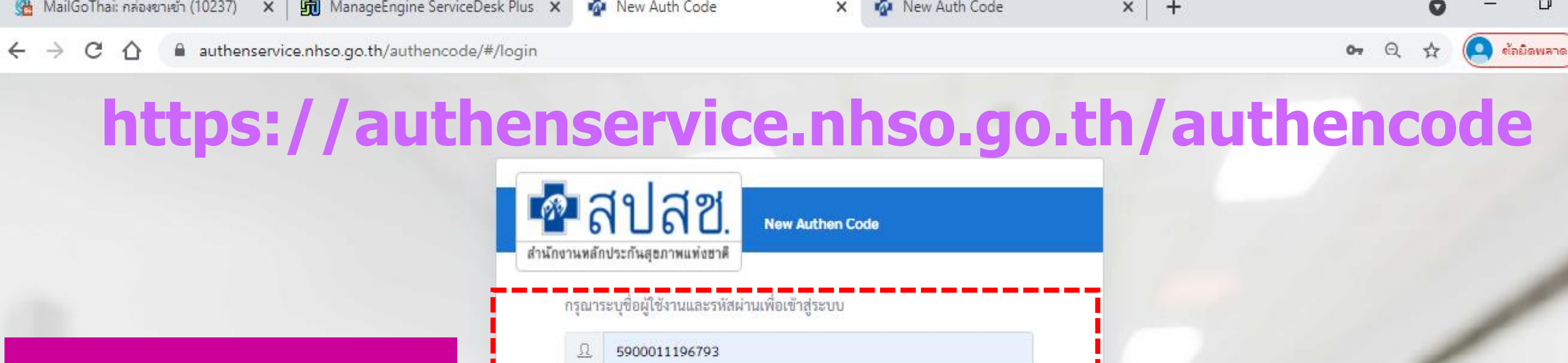

#### **Username/Password**

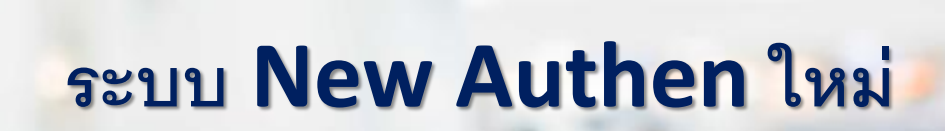

### สำหรับการใช้งานนำร่องเฟสแรก บริการ PP

ลืมรหัสผ่าน?

เข้าสระบบ

ระบบตรวจสอบและยืนยันการเข้ารับบริการ New Authen Code : Version 1.0.2-SNAPSHOT เวลา 27/8/2564 01:04:33 น.

.........

สงวนสิขสิทธิ์ © 2564 สำนักงานหลักประกันสุขภาพแห่งชาติ

## การยืนยันและพิสูจน์ตัวตนด้วย Smart card

| 💀 สปสช.                                  | 📃 ระบบตรวจสอบสิทธิและยืนยันการเข้ารั                                                                                                    | บบริการ New Auther                            | n Code                                                              |                         |                   |                  |
|------------------------------------------|----------------------------------------------------------------------------------------------------|-----------------------------------------------|---------------------------------------------------------------------|-------------------------|-------------------|------------------|
| 分 ตรวจสอบและยืนยันการเข้ารับ<br>บริการ   | Home / Authen Code / เข้ารับบริการ Aut                                                                                                    | hen Code                                      |                                                                     |                         |                   |                  |
| 🔍 ค้นหา/แก้ไข ข้อมูลการรับบริการ         | ตรวจสอบและยืนยันการเข้ารับบริการ A                                                                                                    | uthen Code                                    |                                                                     |                         |                   |                  |
| ประวัติ Authen Code รายบุคคล<br>🗠 รายงาน | ยืนยันตัวตนด้วยบัตร Smart Card<br>เครื่องอ่านบัตร Smart Card                                                                                    | Feitia<br><table-cell></table-cell>           | n SCR301 0<br>เภาพใบหน้าจากบัตร                                     | ¢Q                      | ( ตรวจสอบข้อมูลจา | กบัตร Smart Card |
|                                          | <ul> <li> <ul> <li>ยืนยันตัวตนด้วยเลขประจำตัวประช</li> <li>กรอกเลขประจำตัวประชาชน 13 หลัก</li> </ul> </li> <li>ข้อมูลรายละเอียดบุคคล</li> </ul> | าชน และรูปภาพ                                 |                                                                     |                         | ( ค้นหา           |                  |
|                                          | เลขเ<br>100<br>100<br>100<br>100<br>100<br>100<br>100<br>10                                                                                     | ประจำตัวประชาชน<br>มามสกุล<br>เปีเกิด<br>หลัก | antarata<br>aristycznał<br>Konstro<br>Konstro<br>Konstro<br>Konstro | เพศ<br>อายุ<br>สิทธิย่อ | ម                 | ชาย              |

## การยืนยันและพิสูจน์ตัวตนด้วย เลขบัตรประจำตัวประชาชนและรูปภาพ

| New Auth Code 🗙                                            | +                                                                                                    |
|------------------------------------------------------------|----------------------------------------------------------------------------------------------------|
| $\leftrightarrow$ $\rightarrow$ C $\triangle$ esting.nhso. | go.th/authencode/#/claimcode/create                                                                             |
| 💀 สปสช.<br>การ์กรายสำคัญสาวแห่งชาติ                        | 🗮 ระบบตรวจสอบสิทธิและยืนยันการเข้ารับบริการ New Authen Code 14354 รพ.ภัทร-ธนบุรีโรงพยาบาลทั่วไปขนาดใหญ่         |
| 母 ตรวจสอบและยืนยันการเข้ารับ<br>บริการ                     | Home / Authen Code / เข้ารับบริการ Authen Code                                                                  |
| 🔍 ค้นหา/แก้ไข ข้อมูลการรับบริการ                           | ตรวจสอบและยืนยันการเข้ารับบริการ Authen Code                                                                    |
| 🕑 ประวัติ Authen Code รายบุคคล                             | 🔿 ยืนยันตัวตนด้วยบัตร Smart Card                                                                                |
| เ⊿ีรายงาน ∢                                                | เครื่องอ่านบัตร Smart Card 🖌 ไม่สามารถเชื่อมต่อ Smart Card ได้ โปรดตรวจ<br>สอบ Agent ของท่านว่าทำงานอยู่หรือไม่ |
|                                                            | <ul> <li>ยืนยันตัวตนด้วยเลขประจำตัวประชาช 10xxxxxxx1523</li> <li>กรอกเลขประจำตัวประชาชน 13 หลัก</li> </ul>      |
|                                                            |                                                                                                    |
| <                                                          | © Copyright 2021 สำนักงานหลักประกับสุขภาพแห่งชาติ                                                               |

## การยืนยันและพิสูจน์ตัวตนด้วย เลขบัตรประจำตัวประชาชนและรูปภาพ

| <ul> <li>№ Auth Code</li> <li>★ → C ↑</li> <li>▲ testing.nhso</li> </ul> | +<br>b.go.th/a | authencode/#/claimcode/ | create                            |                                                                            |                                      |                                                                 |
|--------------------------------------------------------------------------|----------------|-------------------------|-----------------------------------|----------------------------------------------------------------------------|--------------------------------------|-----------------------------------------------------------------|
| 💀 สปสช.                                                                  | =              | ระบบตรวจสอบสิทธิและ     | ะยืนยันการเข้ารับบริก             | าร New Authen Code                                                         |                                      | ธีรวัจน์ ลินิฐฎา<br>14354 รพ.ภัทร-ธนบุรีโรงพยาบาลทั่วไปขนาดใหญ่ |
| 🗘 ตรวจสอบและยืนยันการเข้ารับ<br>บริการ                                   |                |                         |                                   |                                                                            |                                      |                                                                 |
| 🔍 ค้นหา/แก้ไข ข้อมูลการรับบริการ                                         | -              | ข้อมูลรายละเอียดเ       | <u>เอียดบุคคล</u> 10xxxxxxx1523 — |                                                                            |                                      |                                                                 |
| ບັ ประวัติ Authen Code รายบุคคล                                          | l              |                         | เลขประจำตัว<br>ประชาชน            | AA                                                                         |                                      |                                                                 |
| ี 🗠 รายงาน 🤫                                                             |                |                         | ชื่อ-นามสกุล<br>เดือนปีเกิด       | พัชรี ไชยบุตร<br>กรกฎาคม 2530<br>(1993 อินวิน รับปล รับรายานไปเรวิ         | เพศ<br>อายุ                          | หญิง<br>34 ปี 1 เดือน 17 วัน                                    |
|                                                                          |                |                         | สทธหลก<br>ที่อยู่                 | (UCS) สทธหลกประกนสุขภาพแห่งชาต<br>บ้านเลขที่ 122 หมู่ 05 หมู่บ้าน กุดตะกาบ | สทธยอย<br>ตำบล วาริชภูมิ อำเ         | ชวงอายุ 12-59 ป<br>เภอ วาริชภูมิ จังหวัด สกลนคร                 |
|                                                                          | Į              | ข้อมูลพิสูจน์ตัวตน      | *                                 |                                                                            |                                      |                                                                 |
| <                                                                        |                |                         | .6                                | ຄ່າຍຮູນ                                                                    | J หรือ อัพโหลดรูป:<br>ถ่ายรูป 📧 เลือ | ภาพ<br>อกรูปภาพ                                                 |

## การยืนยันและพิสูจน์ตัวตนด้วย เลขบัตรประจำตัวประชาชนและรูปภาพ

| New Auth Code 🗙                        | +                                                                                                  | A - C ×                                     |
|----------------------------------------|----------------------------------------------------------------------------------------------------|---------------------------------------------|
| ← → C ☆ authenservice                  | ce.nhso.go.th/authencode/#/claimcode/create                                                        | 10686 รพ.พระบริเกล้า                        |
| 💀 สปสช.                                | 😑 ระบบตรวจสอบสิทธิและยืนยันการเข้ารับบริการ New Authen Code                                        | ธีรวัจน์ ลินิฐฎา 🔬<br>10686 รพ.พระนั่งเกล้า |
| 단 ตรวจสอบและยืนยันการเข้ารับ<br>บริการ | ลัทธิพลก (UCS) สิทธิพลกประกันสุขภาพแห่งชาติ สิทธิยอย ชวงอายุ 12-59 ป<br>ที่อยู่                    |                                             |
| 🔍 ค้นหา/แก้ไข ข้อมูลการรับบริการ       |                                                                                                    |                                             |
| 🖱 ประวัติ Authen Code รายบุคคล         | ข้อมูลพิสูจน์ตัวตน *                                                                               |                                             |
|                                        | ດໍາຍຽປ หรือ ອັพโหลดຽປภาพ<br>ເລື່ອກຽປກາໜ<br>ເລື່ອກຽປກາໜ<br>ເລື່ອງດີacd45-ab8c-4349-8c56-4b081b294au | ic6.jpeg                                    |

## บันทึกการยืนยันตัวตนก่อน แล้วค่อยมาเพิ่มข้อมูลบริการทีหลังภายใน 7 วัน (กดบันทึกร่าง)

|                                        |        | -                                  |                                                     |               | a total and to a                                    | a # 400                                   |
|----------------------------------------|--------|------------------------------------|-----------------------------------------------------|---------------|-----------------------------------------------------|-------------------------------------------|
| 🚱 สปสช.                                | =      | ระบบตรวจสอบสิทธิและยืนยันการเข้    | ารับบริการ New Authen Code                          |               |                                                     | ธีรวัจน์ สินัฐฎา<br>10686 รพ.พระนั่งเกล้า |
| 🗘 ตรวจสอบและยืนยันการเข้ารับ<br>บริการ |        |                                    |                                                     |               |                                                     |                                           |
| 🔍 ค้นหา/แก้ไข ข้อมูลการรับบริการ       |        | ข้อมูลการเข้ารับบริการ             |                                                     |               |                                                     |                                           |
| 🕑 ประวัติ Authen Code รายบุคคล         |        | เบอร์โทรศัพท์มือถือ *              | กรอกเฉพาะตัวเลข                                     | เบอร์โทรศัพท์ | หากมีมากกว่า 1 เบอร์ให้ใส่ , คั่น                   |                                           |
| 🛃 รายงาน 🤇 🤇                           | <      | วันที่เข้ารับบริการ                | 08/09/2564                                          | เวลา *        | 14 : 50                                             |                                           |
|                                        |        | ประเภทการเข้ารับบริการ *           | บริการหลัก                                          | กรุณาเลือก    | บริการรอง                                           | หมายเหตุ                                  |
|                                        |        |                                    | การตรวจคัดกรองโรคติดเชื้อ COVID-19                  | 0             | คัดกรองโควิดแบบ Antigen                             |                                           |
|                                        | 2      |                                    |                                                     | $\Box$        | คัดกรองโควิดอื่นๆ                                   |                                           |
|                                        |        |                                    |                                                     |               | คัดกรองโควิดแบบ RTPCR                               |                                           |
|                                        |        |                                    | PP Fee Schedule                                     |               | PP Fee Schedule                                     |                                           |
|                                        | $\geq$ |                                    | การดูแลรักษาใน รพ.สนามในชุมชน (Community Isolation) | $\Box$        | การดูแลรักษาใน รพ.สนามในชุมชน (Community Isolation) |                                           |
|                                        |        |                                    | การดูแลรักษาในที่พัก (Home Isolation)               |               | การดูแลรักษาในที่พัก (Home Isolation)               |                                           |
|                                        |        |                                    |                                                     |               | <u> </u>                                            |                                           |
|                                        |        | ยกเลิก                             |                                                     |               | บันทึก(ร่า                                          | ง) บันทึก∕ยืนยันส่ง                       |
| <                                      | ©      | Copyright 2021 สำนักงานหลักประกันส | ขภาพแห่งชาติ                                        |               |                                                     |                                           |

### การแก้ไข และยกเลิก Authen Code (กรณีกดบันทึกร่าง)

| New Auth Code 🗙                                | 🐼 New Auth Code 🛛 🗙 🕇 🕂                                   |                                   | <b>o</b> – D                                                    |
|------------------------------------------------|-----------------------------------------------------------|-----------------------------------|-----------------------------------------------------------------|
| C 🏠 🔒 testing.nhso.                            | go.th/authencode/#/claimcode/search/manage                |                                   | 855aú 80                                                        |
| 🏧 สปสช.                                        | 📃 ระบบตรวจสอบสิทธิและยืนยันการเข้ารับบริการ New Authen Co | de                                | ธีรวัจน์ ลินิฐฎา<br>14354 รพ.ภัทร-ธนบุรีโรงพยาบาลทั่วไปขนาดใหญ่ |
| <sup>2</sup> ตรวจสอบและยืนยันการเข้ารับ<br>การ | ข้อมูลการเข้ารับบริการ Authen Code                        |                                   |                                                                 |
| 🔍 ค้นหา/แก้ไข ข้อมูลการรับบริการ               | เลขประจำตัวประชาชน 13 หลัก                                | วันที่เข้ารับบริการ เริ่มต้น      | สิ้นสุด                                                         |
| ) ประวัติ Authen Code รายบุคคล                 | ประเภทการเข้ารับบริการ                                    | วว/ดด/ปปปป<br>สถานะการบันทึกข้อมล |                                                                 |
| 2 รายงาน 🤇                                     | เลือกทั้งหมด                                              | <ul> <li>เลือกทั้งหมด</li> </ul>  | ÷                                                               |
|                                                | <b>Q ค้นหา</b> เคลียร์ข้อมูล                              |                                   |                                                                 |
|                                                | ผลการค้นหาตามเงื่อนไขรายการที่ 1 - 7 จากทั้งหมด 7 รายการ  |                                   |                                                                 |
|                                                | ลำดับ เลขประจำตัวประชาชน ชื่อ-นา                          | มสกุล วันและเวลาที่เข้ารับบริการ  | สถานะการบันทึกข้อมูล การดำเนินการ                               |
|                                                | م 1 10xxxxxxx1523 AA                                      | 25/8/2564 20:03:57 น.             | รอยืนยัน 🕝 💼                                                    |
|                                                | 2 10xxxxxxx1524 B                                         | 3 25/8/2564 11:39:58 u.           | ยืนยันแล้ว                                                      |
| _ <                                            | م з 10xxxxxxx1525 CC                                      | 24/8/2564 15:18:00 u.             | ยืนยันแล้ว                                                      |
| 10                                             |                                                           |                                   |                                                                 |

## การขอ Authen Code พร้อมกันได้ในหลายๆ บริการในครั้งเดียว (ไม่ซ้ำบริการในวันเดียวกัน)

| new Auth Code                                      | 🗙 🧖 New Auth C              | Code ×   +                   |            |                           |                                  |                             | 0              | - 0                                 | ×  |
|----------------------------------------------------|-----------------------------|------------------------------|------------|---------------------------|----------------------------------|-----------------------------|----------------|-------------------------------------|----|
| ← → C ☆ 🔒                                          | testing.nhso.go.th/authenco | ode/#/claimcode/search/manag | e          |                           |                                  | 07                          | ☆              | 혽 ข้อผิดพลา                         |    |
| <b>ต</b> สปส<br><sup>สามันตามสัตรารสำนุญภาพม</sup> | ข้อมูลการเข้ารับบริการ      | ข้อมูลการเข้ารับบริการ       |            |                           |                                  |                             | เพยาบา         | ธีรวัจน์ ลินิฐฎา<br>ลทั่วไปขนาดใหญ่ | 2  |
| 🕂 ตรวจสอบและยืนยันก                                | เบอร์โทรศัพท์มือถือ *       | 0849999999                   |            | เบอร์โทรศัพท์             | หากมีมากกว่า 1 เบอร์ให้ใส่ , คัน |                             |                |                                     | ^  |
| บริการ                                             | วันที่เข้ารับบริการ         | 25/08/2564                   |            | เวลา *                    | 20 : 03                          |                             |                |                                     |    |
| 🔍 ค้นหา/แก้ไข ข้อมูลก                              | ประเภทการเข้ารับบริการ *    |                              |            |                           |                                  |                             |                |                                     |    |
| 🕒 ประวัติ Authen Code                              | บริการหลัก                  |                              | กรุณาเลือก | บริการรอง                 |                                  | หมายเหตุ                    |                |                                     |    |
| 🗠 รายงาน                                           | การตรวจคัดกรองโรคติดเชื้อ   | COVID-19                     |            | คัดกรองโควิดแบบ Antigen   |                                  |                             |                | \$                                  |    |
|                                                    |                             |                              |            | คัดกรองโควิดอื่นๆ         |                                  |                             |                |                                     | ٠. |
|                                                    |                             |                              |            | คัดกรองโควิดแบบ RTPCR     |                                  |                             |                |                                     |    |
|                                                    | PP Fee Schedule             |                              |            | PP Fee Schedule           |                                  |                             |                |                                     |    |
|                                                    | การดูแลรักษาใน รพ.สนามใน    | ชุมชน (Community Isolation)  |            | การดูแลรักษาใน รพ.สนามในจ | ชุมชน (Community Isolation)      |                             |                |                                     |    |
|                                                    |                             |                              | L          |                           |                                  |                             | การดํ          | าเนินการ                            |    |
|                                                    | ATK สำหรับประชาชน           |                              |            | ATK สำหรับประชาชน         |                                  |                             |                |                                     |    |
|                                                    |                             |                              |            |                           |                                  |                             |                |                                     |    |
|                                                    | ปิด                         |                              |            |                           | บันทึก(ร่าง)                     | บันทึก/ยืนยันส่ง            |                |                                     |    |
|                                                    |                             |                              |            |                           |                                  |                             |                |                                     |    |
| Type here to                                       | search                      | o 🛱 💽 I                      | 📄 🔒 📄 🔞    | S 🔽 🧿 🐻 🖻                 | ( 🎜 💶 🗿 🗍 🥏 82°F                 | ^ <b>⇔ !</b> ⊒ <i>(</i> , ! | <b>⊲</b> ») EN | 08:22<br>IG 30/08/2021              | 5  |

### การค้นหาข้อมูลการขอ Authen Code ประเภทการบริการของแต่ละบุคคล

| 💀 New Auth Code 🗙 🧔 N                                         | lew Auth Code                                                                                                    | ×   +                                                                                                    |                              |            | Satial Stream                                                   | ×      |
|---------------------------------------------------------------|----------------------------------------------------------------------------------------------------|----------------------------------------------------------------------------------------------------|------------------------------|------------|-----------------------------------------------------------------|--------|
| ← → C ☆ 🏻 testing.nhso.go.th/a                                | authencode/#/claimcode/s                                                                                                    | earch/history                                                                                                    |                              |            | 10686 รพ.พระบับกลัก                                             | *<br>* |
| 🕋 สปสช. 🔳                                                     | ระบบตรวจสอบสิทธิและ                                                                                                    | ยืนยันการเข้ารับบริการ New Autl                                                                                                    | hen Code                     |            | ธีรวัจน์ ลินิฐฎา<br>14354 รพ.ภัทร-ธนบุรีโรงพยาบาลทั่วไปขนาดใหญ่ | •      |
| 母 ตรวจสอบและยืนยันการเข้ารับ<br>บริการ                        | ค้นหาประวัติ Authen Co                                                                                                    | de รายบุคคล                                                                                                    |                              |            |                                                                 | ,      |
| ۹ ค้นหา/แก้ไข ข้อมูลการรับบริการ ประวัติ Authen Code รายบุคคล | เลขประจำตัวประชาชน :<br>10xxxxxxxxxx15                                                                                           | 13 หลัก<br>23                                                                                                    | <b>Q ค้นหา</b> เคลียร์ข้อมูล |            |                                                                 |        |
| ี่⊌ี รายงาน                                                   | <b>ข้อมูลรายละเอียดบุ</b><br>เลขประจำตัวประชาชน<br>ชื่อ-นามสกุล<br>เพศ<br>อายุ<br>สิทธิหลัก<br>สิทธิย่อย<br><b>ประวัติบริการ</b> | คคลล่าสุด<br>10xxxxxxx1523<br>AA<br>ชาย<br>24 ปี 10 เดือน 22 วัน<br>(WEL) สิทธิหลักประกันสุขภาท<br>ร่วมจ่ายค่าบริการ 30 บาท)<br>ทหารเกณฑ์ | แห่งชาติ (ยกเว้นการ          |            |                                                                 |        |
| <                                                             | ล้ำดับ สถานะ                                                                                                    | หน่วยบริการ                                                                                                    | วันและเวลาที่เข้ารับบริการ   | CLAIM CODE | บริการ                                                          |        |

#### ีการค้นหาข้อมูลการขอ Authen Code ประเภทการบริการของแต่ละบุคคล

| 🐼 New Auth Code 🗙                                                   | 🤹 Ne           | w Auth Code                                               |                                                                                       | ×   +                                             |                            |              | <b>o</b> – Ø                                                     |
|---------------------------------------------------------------------|----------------|-----------------------------------------------------------|---------------------------------------------------------------------------------------|---------------------------------------------------|----------------------------|--------------|------------------------------------------------------------------|
| ← → C ☆  a testing.nhso.go.th/authencode/#/claimcode/search/history |                |                                                           |                                                                                       |                                                   | 10686 sw.wttrittmän        |              |                                                                  |
| 💁 สปสช.                                                             | $\equiv$       | ระบบตรวจสอบสิทธิและยืนยันการเข้ารับบริการ New Authen Code |                                                                                       |                                                   |                            |              | ธีรวัจน์ ลินิฐฎา<br>14354 รพ.ภัทร-ธนบุรีโรงพยาบาลทั่วไปขนาดใหญ่  |
| 殳 ตรวจสอบและยืนยันการเข้ารับ<br>บริการ                              |                | เพศ<br>อายุ                                               |                                                                                       | ชาย<br>24 ปี 10 เดือน 22 วัน                      |                            |              |                                                                  |
| 🤇 ค้นหา/แก้ไข ข้อมูลการรับบริการ                                    | $\overline{<}$ | สิทธิหลัก                                                 | สิทธิหลัก (WEL) สิทธิหลักประกันสุขภาพแห่งชาติ (ยกเว้นการ<br>ร่วมจ่ายค่าบริการ 30 บาท) |                                                   |                            |              |                                                                  |
| ประวัติ Authen Code รายบุคคล                                        |                | ສີກຮີຍ່ອຍ                                                 |                                                                                       | ทหารเกณฑ์                                         |                            |              |                                                                  |
| < รายงาน <                                                          |                | ประวัติ                                                   | บริการ                                                                                |                                                   |                            |              |                                                                  |
|                                                                     |                | ลำดับ                                                     | สถานะ                                                                                 | หน่วยบริการ                                       | วันและเวลาที่เข้ารับบริการ | CLAIM CODE   | บริการ                                                           |
|                                                                     |                | 1                                                         | ยืนยันแล้ว                                                                            | 14354 : รพ.ภัทร-ธนบุรีโรง<br>พยาบาลทั่วไปขนาดใหญ่ | 24/8/2564 00:00:00 น.      | PP1002115135 | PG0080001 : การดูแลรักษา่<br>รพ.สนามในชุมชน (Commu<br>Isolation) |
|                                                                     |                | •                                                         | × 1 »                                                                                 | >>>                                               |                            |              |                                                                  |
|                                                                     |                | A                                                         | X,                                                                                    | $\geq$                                            |                            |              | 0                                                                |
| <                                                                   | © (            | Copyright 2                                               | 021 สำนักงานเ                                                                         | หลักประกันสขภาพแห่งชาติ                           |                            |              |                                                                  |

## รายงานรวมการขอ Authen Code ในทุกๆช่องทางการบันทึก

| $\leftrightarrow$ $\rightarrow$ C $\triangle$ authenservice | .nhso.go.th/authen | code/#/report/e | eclaim                      |                |                              |     | <b>0-7</b> ☆                   | 🝳 ข้อผิดพลาด           |
|-------------------------------------------------------------|--------------------|-----------------|-----------------------------|----------------|------------------------------|-----|--------------------------------|------------------------|
| 💁 สปสช.<br>กามีกรามสู่สถาหมาช่ายาติ                         | 📃 ระบบตรวจ         | สอบสิทธิและยืน  | ยันการเข้ารับบริการ New A   | Authen Code    |                              |     | ธีรรัจ<br>1 <b>06</b> 86 รพ.พร | ม์ ลิติชอา<br>ชนับแล้า |
| 🗘 ตรวจสอบและยืนยันการเข้ารับ<br>บริการ                      | ส่งออก ecl         | aim             |                             |                |                              |     |                                |                        |
| 🔍 ค้นหา/แก้ไข ข้อมูลการรับบริการ                            | เลขประจำเ          | ด้วประชาชน 13   | หลัก                        |                | วันที่เข้ารับบริการ เริ่มต้น | ส้ำ | นสุด                           |                        |
| ประวัติ Authen Code รายบุคคล                                |                    |                 |                             |                | 03/08/2564                   |     | 03/08/2564                     |                        |
| 🗠 รายงาน 🗸                                                  | ประเภทกา           | รเข้ารับบริการ  | 1/ D                        |                |                              |     |                                |                        |
| ส่งออก eclaim                                               | Q เลือก            | ประเภทการเข้า   | รับปรัการ                   | •              |                              |     |                                |                        |
|                                                             | Q ค้า              | เหา เค          | ลียร์ข้อมูล                 |                |                              |     |                                |                        |
|                                                             |                    |                 |                             |                |                              |     |                                |                        |
|                                                             | ผลการค้นห          | กาตามเงื่อนไขรา | ยการที่ 1 - 10 จากทั้งหมด 2 | 26 รายการ      |                              |     | ดาวน์โหลดร                     | ายงาน                  |
|                                                             | ลำดับ              | รหัสหน่วย       | ชื่อหน่วย                   | เลขบัตร        | ชื่อ-สกุล                    | v   | เมู่ หมู่บ้าน                  |                        |
|                                                             | 1                  | 10686           | รพ.พระนั่งเกล้า             | 10xxxxxxxx1523 | AA BB                        | C   | )1 บ้านวัดแดง                  | ไทรม้                  |
|                                                             | 2                  | 10686           | รพ.พระนั่งเกล้า             | 10xxxxxxxx1524 | CC DD                        | C   | )3 บ้านคลองหลุมมะดัน           | ไทรม้                  |
| <hr/>                                                       | 2                  | 10696           | ระแอแสดเป็นกลัก             | 212060091256   | E อรัญญาตาเหนร์ได้จะ         |     | ND #######                     |                        |

## การปรับปรุงในระบบ New Authen ใหม่ (https://authenservice.nhso.go.th/authencode)

- 1. การขอ Authen Code ย้อนหลังโดยมีระยะเวลา
  - บันทึกการยืนยันตัวตนก่อน แล้วค่อยมาเพิ่มข้อมูลบริการที่หลัง (Save Draft) (ภายใน 7 วัน)
- 2. การขอ Authen Code พร้อมกันได้ในหลายๆ บริการในครั้งเดียว (ไม่ซ้ำบริการในวันเดียวกัน)
- 3. การแก้ไข และยกเลิก Authen Code (Save Draft)
- 4. การแนบไฟล์รูปภาพยืนยันตัวตนในระบบ
- 5. การค้นหาข้อมูลการขอ Authen Code ประเภทการบริการของแต่ละบุคคล
- 6. รายงานรวมการขอ Authen Code ในทุกๆช่องทางการบันทึก

| รายการ FS                                                                                                    | Authentication | Pre-audit      |
|----------------------------------------------------------------------------------------------------|----------------|----------------|
| <ol> <li>การบริหารกองทุนผู้ป่วยนอก เขต 13 กรุงเทพมหานคร</li> </ol>                                                                                             |                |                |
| <ul> <li>การให้บริการผู้ป่วยนอกทุกกรณี</li> </ul>                                                                                                    | √              | √              |
| 2. บริการกรณีเฉพาะ                                                                                                    |                |                |
| <ul> <li>กรณีอุบัติเหตุฉุกเฉินผู้ป่วยนอกข้ามจังหวัด (OPAE)</li> </ul>                                                                                          | √              | √              |
| <ul> <li>กรณีผู้ป่วยนอกรับส่งต่อข้ามจังหวัด (OP-refer ข้ามจังหวัดฺ)</li> </ul>                                                                                 | √              | _              |
| <ul> <li>การเข้ารับบริการในหน่วยบริการอื่น กรณีเหตุสมควร</li> </ul>                                                                                            | √              | √              |
| <ul> <li>การให้เคมีบำบัดหรือฮอร์โมนหรือรังสีรักษาสำหรับผู้ป่วยโรคมะเร็งกรณีผู้ป่วยนอก และ<br/>บริการผู้ป่วยนอกสำหรับผู้ป่วยมะเร็งกรณีที่มีเหตุสมควร</li> </ul> |                | V              |
| <ul> <li>รายการอุปกรณ์และอวัยวะเทียมในการบำบัดโรค (Instrument) ผู้ป่วยนอก</li> </ul>                                                                           |                | √              |
| <ul> <li>บริการผ่าตัดข้อเข่าเทียม</li> </ul>                                                                                                    |                | Pre-authorized |
| <ul> <li>บริการผ่าตัดฝังประสาทหูเทียม (Cochlear Implant)</li> </ul>                                                                                            |                | Pre-authorized |
| <ul> <li>การสวนหัวใจ (CAG) และการรักษาโรคหลอดเลือดโคโรนารีผ่านสายสวน (PCI)</li> </ul>                                                                          |                | √              |
| 3. บริการฟื้นฟูสมรรถภาพด้านการแพทย์                                                                                                    |                |                |
| <ul> <li>อุปกรณ์เครื่องช่วยสำหรับคนพิการ</li> </ul>                                                                                                    | √              | -              |
| <ul> <li>บริการฟื้นฟูสมรรถภาพด้านการแพทย์</li> </ul>                                                                                                    | √              | √              |
| 4. บริการการแพทย์แผนไทย และการแพทย์ทางเลือก                                                                                                    |                | -              |
| <ul> <li>บริการฝังเข็มหรือบริการฝังเข็มร่วมกับกระตุ้นไฟฟ้า ในผู้ป่วย IMC</li> </ul>                                                                            | √              | -              |
| <ul> <li>การใช้น้ำมันกัญชาและสารสกัดกัญชา</li> </ul>                                                                                                    | √              | -              |
| 5. บริการผู้ป่วยไตวายเรื้อรัง : การฟอกเลือดด้วยเครื่องไตเทียม (HD)                                                                                             | √              | -              |
| 6. บริการสาธารณสุขระบบทางไกล (Telehealth /Telemedicine)                                                                                                    | √              | -              |
| 7. บริการคลินิกพยาบาล                                                                                                    | √              | -              |

"การพิสูจน์การเข้ารับบริการและ การตรวจสอบก่อนจ่าย สำหรับ รายการขอรับค่าใช้จ่ายในระบบ หลักประกันสุขภาพแห่งชาติ ปีงบประมาณ 2565"

( ตามหนังสือ สปสช 6.70/ ว.6189 ลงวันที่ 29 กันยายน 2564 )

| ้ รายการ FS                                                         | Authentication | Pre-audit |                                |  |  |
|---------------------------------------------------------------------|----------------|-----------|--------------------------------|--|--|
| 8. บริการสร้างเสริมสุขภาพและป้องกันไรค ที่จ่ายแบบ Fee schedule      |                |           |                                |  |  |
| 1) บริการสำหรับหญิงตั้งครรภ์                                        | √              |           |                                |  |  |
| - บริการฝากครรภ์ (ANC)                                              | √              | √         |                                |  |  |
| - การตรวจอัลตร้าชาวด์ ในหญิงตั้งครรภ์                               | √              | √         |                                |  |  |
| - การตรวจสุขภาพช่องปากและทำความสะอาดฟันในหญิงตั้งครรภ์              | √              | √         | "การพิสูจน์การเข้ารับบริการและ |  |  |
| - การตรวจยืนยันธาลัสซีเมียในหญิงตั้งครรภ์และคู่สมรส                 | √              | √         | การตรวจสอบก่อนจ่าย สำหรับ      |  |  |
| - การตรวจคัดกรองภาวะดาวน์ซินโดรม                                    | √              | -         | ແລະ ເລັ້າ ເລັ້າ ໃຫ້ ແລະ ເປັນ   |  |  |
| <ol> <li>บริการคุมกำเนิดและยุติการตั้งครรภ์ที่ไม่ปลอดภัย</li> </ol> | √              |           | รายการขอรบคาเซจายเนระบบ        |  |  |
| -บริการคุมกำเนิด (กึ่งถาวร)                                         | √              | √         | หลักประกันสุขภาพแห่งชาติ       |  |  |
| - การยุติการตั้งครรภ์                                               | √              | √         | จ้ไหบประบาณ 2565"              |  |  |
| 3) บริการคัดกรองมะเร็งปากมดลูก                                      | √              |           |                                |  |  |
| - การตรวจคัดกรองมะเร็งปากมดลูกโดยวิธี Pap smear                     | √              | √         |                                |  |  |
| - การตรวจคัดกรองมะเร็งปากมดลูกโดยวิธี VIA                           | √              | -         | ( ตามหนังสือ สปสช 6.70/ ว.6189 |  |  |
| - การตรวจคัดกรองมะเร็งปากมดลูกโดยวิธี HPV DNA Test                  | √              | √         | ลงวับที่ 29 กับยายบ 2564 )     |  |  |
| - การตรวจยืนยันด้วยวิธี Liquid Base Cytology (LBC)                  | √              | √         |                                |  |  |
| - การตรวจยืนยันด้วยวิธี Colposcopeและ/หรือ  ตัดขึ้นเนื้อ (Biopsy )  | √              | √         |                                |  |  |
| 4) บริการแว่นตาสำหรับเด็กที่มีสายตาผิดปกติ                          | √              | √         |                                |  |  |

## <u>ติดต่อ IT Helpdesk</u>

อีเมล์ ithelpdesk@nhso.go.th ในวันและเวลาราชการ 1330 กด 5 กด 3

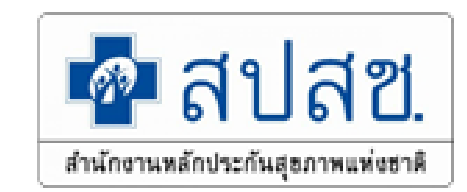

# ขอบคุณค่ะ

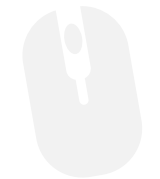